# **TECHNOLOGY RESOURCES**

Marble Falls ISD

Nathan Fink Director of Technology

**COMPUTER LOGIN:** Username will be your first initial and last name (Example jdoe). If that username is already assigned, the username will be first and middle initials followed by your last name (Example jadoe).

PASSWORD: The temporarily password is Mustang\$ To change that, you must login to a district computer or go online to <u>https://launchpad.classlink.com/mfisd</u>. Upon login you will be prompted to choose a new password. This will also sync with your Google login and update that password as well. Note: You cannot login to webmail with your temporary password. It must be changed first!

MFISD EMAIL ADDRESS: Your email address will be as such: username@mfisd.txed.net (Example: jdoe@mfisd.txed.net). Web Mail Login: <u>https://outlook.com</u>

#### **GOOGLE EMAIL ADDRESS:**

Google Apps for education loginhttps://mail.google.com/a/marblefallsisd.org Gmail Username will be your Google email address i.e. jdoe@marblefallsisd.org

**EDUPHORIA LOGIN:** Username is your email address Temporary Password: Welcome

**SKYWARD EMPLOYEE ACCESS:** Username is first initial, last name and last four of your social security number. (Example jdoe1234) Temporary Password: mfisd and last four of your social security number. (Example mfisd1234)

## **Access Staff Resources and Documents**

LOGIN TO THE DISTRICT WEBSITE: Click on User Options in the top right corner of the district website-<u>https://www.marblefallsisd.org</u> and select Sign In. You will use the same Username and Password as you do with your computer login. Upon login, a Staff Resources tab will appear in the middle of the page. Resources are listed alphabetically.

# REQUEST TECH HELP

• Submit a Help Desk Ticket Please login to our Help Desk portal to submit a ticket for any technology related issues. This link can be found under Staff Resources when you login to the district website. Login to Help Desk with Google.

- Email: <u>helpdesk@mfisd.txed.net</u>
- Call (830) 693-6497 or x1200

### TEACHER LAPTOPS

Pick up or return at the Technology Building next door to Middle School.

1511 Pony Drive.

### GET INFORMATION

Visit the districts website at <u>www.marblefallsisd.org</u>